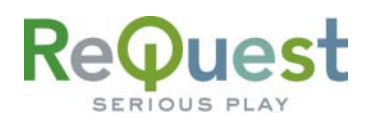

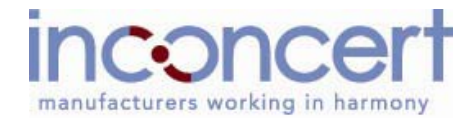

# VideoReQuest Netlinx Module Guide

Version 1.1.0

Control of a single VideoReQuest<sup>™</sup> from an AMX<sup>™</sup> Netlinx<sup>™</sup> control system through RS232 or Ethernet

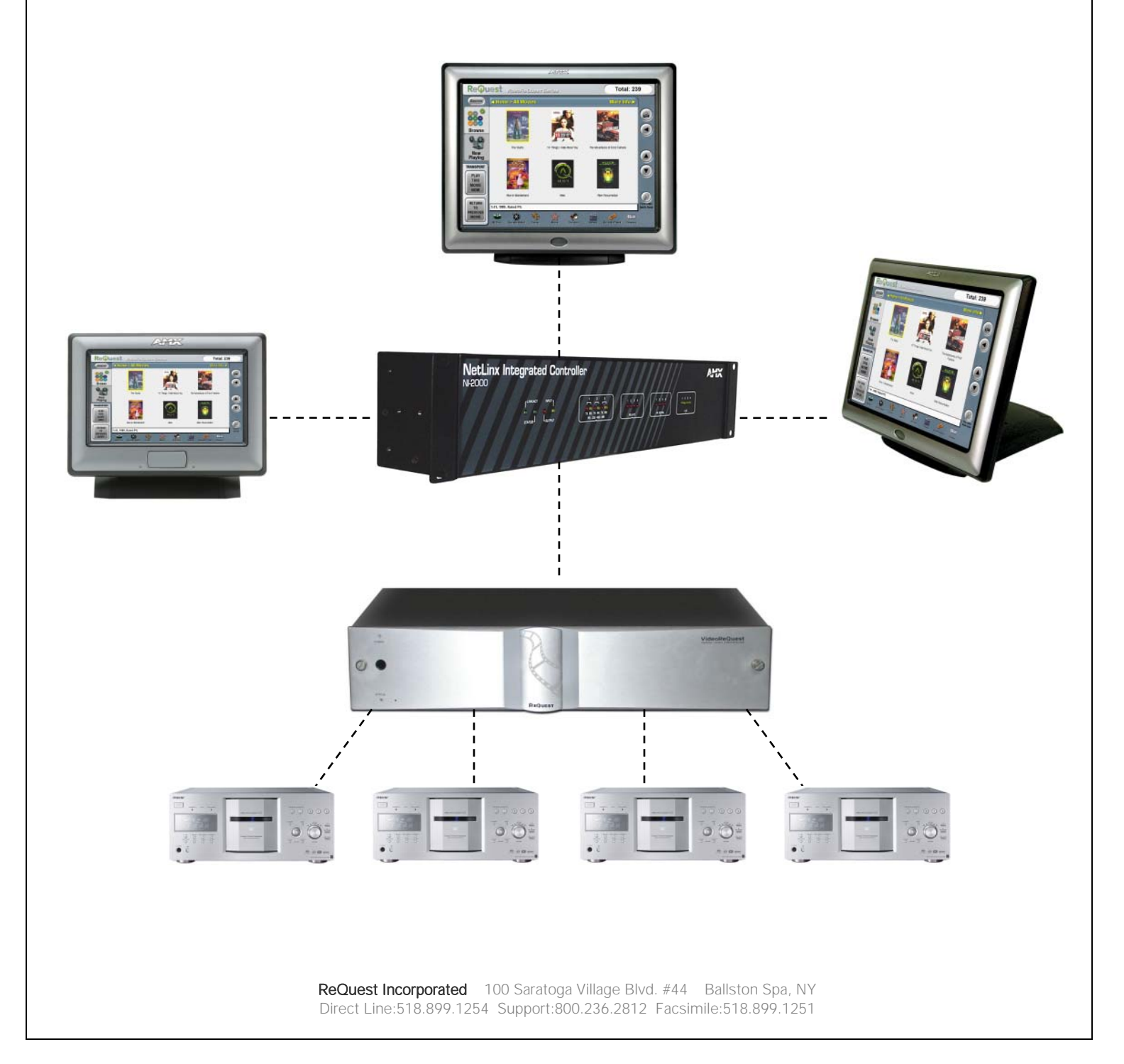

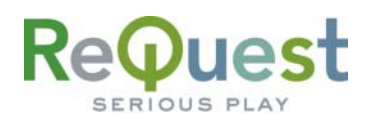

# **Table of Contents**

| II   |
|------|
|      |
| 1    |
| 1    |
| 1    |
| 1    |
| 2    |
| 2    |
| 2    |
| 3    |
| 4    |
| . A1 |
| . B1 |
|      |

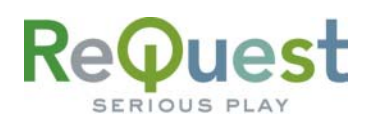

# **Revision History**

| <b>Revision Number</b> | Changes                                                   |
|------------------------|-----------------------------------------------------------|
| 1.0                    | Initial Version                                           |
| 1.0.1                  | Updated Appendix A with channel changes                   |
| 1.0.2                  | Updated for version 1.0.2 of the module                   |
| 1.1.0                  | Updated graphics and info for version 1.1.0 of the module |

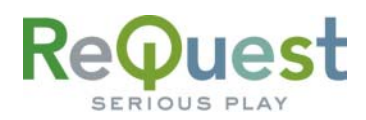

## AMX Netlinx Install Checklist

| Client Name:                                               |                                                                                                    |  |  |  |
|------------------------------------------------------------|----------------------------------------------------------------------------------------------------|--|--|--|
| Date Installed: Module Version:                            |                                                                                                    |  |  |  |
| Connection to Vid                                          | eoReQuest: Ethernet Serial Processor:                                                                                                    |  |  |  |
| L                                                          |                                                                                                    |  |  |  |
| Hardware                                                   | Requirements                                                                                                    |  |  |  |
| <ul> <li>1)</li> <li>2)</li> <li>3)</li> <li>4)</li> </ul> | Netlinx Processor and VideoReQuest Digital Video Controller<br>It is STRONGLY recommended that you use Ethernet control. If you must use RS232, the<br>recommended Baud Rate is 57600.<br>Female → Female NULL Modem serial cable if connecting serially. It is HIGHLY recommended<br>to use a cable that is no longer than 10ft to prevent ground problems. If making your own<br>cable and using any baud rate other than 9600, be sure to connect ONLY pins 2, 3, 5, 7 and 8.<br>1-4 Sony CX777-ES DVD Changers |  |  |  |
| Hardware                                                   | Configuration                                                                                                    |  |  |  |
| ☐ 1)<br>☐ 2)<br>*NOTE                                      | Install VideoReQuest unit and Netlinx processor in rack<br>Connect cables for control (NULL Modem Serial or Ethernet)<br>E: Please follow VideoReQuest instructions for connecting the DVD changers                                                                                                    |  |  |  |
| Software I                                                 | Requirements/Setup                                                                                                    |  |  |  |
| □ 1)<br>□ 2)                                               | Ensure that you have all the latest Netlinx software and components installed.<br>If connecting via RS232, configure the VideoReQuest Baud Rate by going to<br>Menu-Configuration-Control Port.<br>NOTE: All Baud Rates EXCEPT 9600 require HW Flow Control!!                                                                                                    |  |  |  |
| Software (                                                 | Configuration                                                                                                    |  |  |  |
|                                                            | Open the VideoReQuest demo program into Netlinx Studio.<br>Follow the instructions given in the rest of this document to configure the program for your system.                                                                                                    |  |  |  |
|                                                            |                                                                                                    |  |  |  |
|                                                            |                                                                                                    |  |  |  |

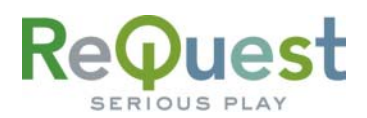

### Introduction:

This document explains how to interface the VideoReQuest Digital Video Controller with AMX Netlinx control systems. It will not give a detailed explanation of the protocol used to communicate with the VideoReQuest via Ethernet, Serial, or IR control. For this information, please download the VideoReQuest Communication Protocol Guide from <u>www.request.com</u>. This document is designed to be used in conjunction with the VideoReQuest Netlinx demo program version 1.1.0.

#### Rear Serial Port Pinout

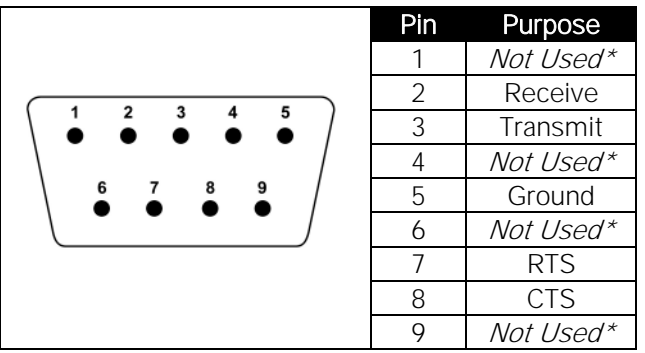

Any pin labeled as "*Not Used*" should NOT be connected at all. Doing so could cause communication problems.

#### Serial Cable Pinout

|                                                       | Pin (VRQ Side) Pin (Control Side) |
|-------------------------------------------------------|-----------------------------------|
| 5 4 3 2 1                                             | 2 3                               |
| $\setminus \bullet \bullet \bullet \bullet \bullet /$ | 3 2                               |
| 9876                                                  | 5 5                               |
|                                                       | 7 8                               |
|                                                       | 8 7                               |

#### COM Settings (rear serial port)

The **rear serial port** is used for integrating the VideoReQuest with a control system. These settings can be found by going to **Menu→Configuration→Control Port** on the VideoReQuest.

| Parameter    | Value | Value | Value | Value   |
|--------------|-------|-------|-------|---------|
| Baud         | 9600  | 19200 | 38400 | 57600   |
| Data Bits    | 8     | 8     | 8     | 8       |
| Stop Bits    | 1     | 1     | 1     | 1       |
| Parity       | None  | None  | None  | None    |
| Flow Control | None  | HW    | HW    | HW      |
|              |       |       |       | default |

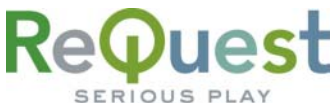

## **Getting Started:**

- 1. Download the following files from <u>www.request.com</u>:
  - Touch Panel files (optional) a.
  - b. Sample project (VideoReQuest AMX Netlinx Demo v1 1 0.zip)
- Unzip the archive(s).
- 3. Open Netlinx Studio 2. It is recommended that you run the most recent version of Netlinx Studio software. Visit www.amx.com for more information on updating your software.
- 4. Open the project file you unzipped (VideoReQuest Demo v1.1.0.apw).

## **Customizing the Program**

#### Modifying the Master Source File:

1. From the Workspace, double-click on VideoReQuest v1\_1\_0.

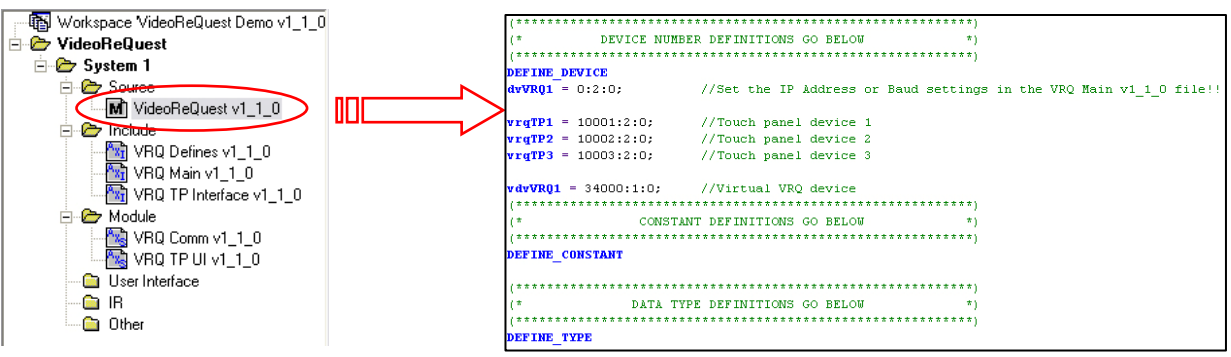

- 2. Under DEFINE\_DEVICE, modify the device numbers as necessary to fit your system.
- 3. Under **DEFINE\_START**, make sure that you have 1 instance of the VRQ TP UI v1\_1\_0 module defined FOR EACH touch panel you have in the system. For example, if you have 4 touch panels in the system that will control the VideoReQuest, you will need 4 instances of the module defined. See Modifying the VRQ TP Interface File below for more info.
- 4. Under DEFINE\_PROGRAM, modify the 2<sup>nd</sup>-to-last parameter for the TP modules depending on whether or not you wish to browse the movie list by large cover art images.

| 5                                         |                         | , , ,                                        |
|-------------------------------------------|-------------------------|----------------------------------------------|
| DEFINE MODULE 'VRQ TP UI v1_1_0' VRQ TP_3 | (vrqTP3,                | //Virtual Touch Panel Device                 |
|                                           | vdvVRQ1,                | //Virtual VideoReQuest Device                |
|                                           | VRQ_CMDS,               | //VRQ Command Channel Array                  |
|                                           | VRQ_LET_CH,             | //VRQ Letters Channel Array                  |
|                                           | VRQ NUM CH,             | //VRQ Numbers Channel Array                  |
|                                           | VRQ FB CH,              | //VRQ Variable Text Channel Array            |
|                                           | VRQ PAGES,              | //VRQ Page Name Array                        |
|                                           | VRQ NAV THUMB IMAGES,   | //VRQ Browse thumbnail image resource names  |
|                                           | VRQ NAV FULL IMAGES,    | //VRQ Browse large image resource names      |
|                                           | VRQ PLAYER IMAGE,       | //VRQ Player Cover Art Image                 |
|                                           | VEQ SYSTEM ICONS        | //VRQ Player Cover Art Image                 |
|                                           | VRQ BROWSE BY LIST,     | //VRQ BROWSE BY LIST or VRQ BROWSE BY COVERS |
|                                           | VRQ_LINE_PRESS_DOUBLE); | //VRQ Line Press Type (single or double)     |
|                                           |                         |                                              |

5. Under **DEFINE PROGRAM**, add necessary code to control a video switcher (if you are using one).

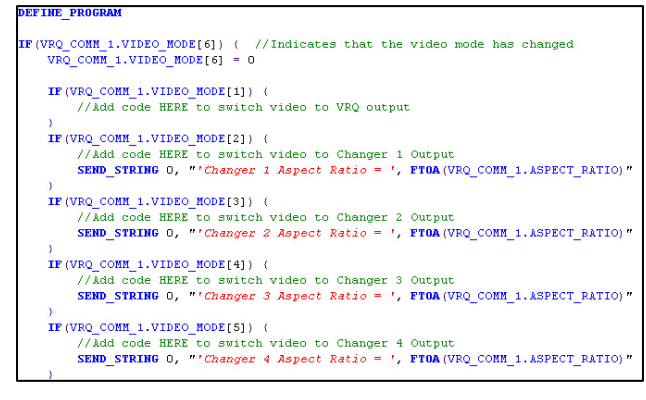

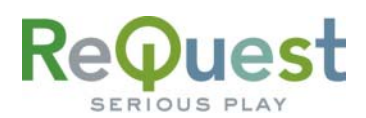

#### Modifying the VRQ Main File:

 Under DEFINE\_START, set the BAUD\_RATE, IP\_ADDRESS, and IP\_PORT parameters for the VRQ\_COMM\_1 variable defined above. For Ethernet control, all parameters should remain the same as in the demo, except for IP\_ADDRESS, which should be set to the IP Address of your VideoReQuest. You can find the IP Address by going to Menu->System Information on the VideoReQuest.

For serial data, set the **BAUD\_RATE** to one of the following: 9600, 19200, 38400 or 57600. The baud rate should be set to the same baud rate as is set on the VideoReQuest under **Menu→Configuration→Control Port**. In order for the DVD Cover Art to work, you must still provide an IP address

```
#if_defined vdvVRQ1
VRQ_COMM_1.BAUD_RATE = 0;
VRQ_COMM_1.IP_ADDRESS = '10.1.6.210'
VRQ_COMM_1.IP_PORT = 3663;
VRQ_COMM_1.WEB_PORT = 2992;
VRQ_COMM_1.VIDEO_MODE[1] = 1;
VRQ_COMM_1.VIDEO_MODE[2] = 0;
VRQ_COMM_1.VIDEO_MODE[3] = 0;
VRQ_COMM_1.VIDEO_MODE[4] = 0;
VRQ_COMM_1.VIDEO_MODE[5] = 0;
#end_if
```

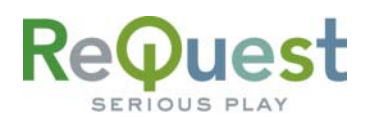

#### Modifying the VRQ TP Interface File:

- 1. Under **DEFINE\_VARIABLE**, modify the following:
  - a. **VRQ\_PAGES** is an array of the names of the pages on the Touch Panels. It is ESSENTIAL to the functionality of the interface that these names are correct.
  - b. VRQ\_CMDS, VRQ\_LET\_CH and VRQ\_NUM\_CH are arrays of the channel numbers for all the VideoReQuest commands. These arrays must remain intact with the same number of entries. You may set any unused commands to channel 9999 to prevent using up channels on commands that will not be used.
  - c. The VRO\_FB\_CH array should contain the channel numbers for the variable text feedback. This array also must maintain the correct number of entries.

Request SERIOUS PLAY

# Appendix A - Complete List of TP Channel Arrays

| CHAR VRQ_PAGES[][50] = {'VRQ-Main'<br>,'VRQ-Browse'<br>,'VRQ-Browse CoverArt'<br>,'VRQ-Player Chapters'<br>,'VRQ-Player Details'<br>,'VRQ-Now Playing Chapters<br>,'VRQ-Now Playing Details'<br>,'VRQ-Search Letter Row'<br>}; | <pre>//This page is the main VRQ page where all popups are displayed<br/>//Page with 6 Browse lines, displayed when VRQ is on Browse page<br/>//Page with 6 Cover Art dynamic images, displayed when VRQ is on Browse<br/>page and Browse By Covers is used.<br/>//Similar to Browse, displayed when VRQ is on Chapters page<br/>//Page with Movie title, Genre, Cast, etc. Displayed when VRQ is on<br/>Details page<br/>//Similar to Chapters, but has extra info on the left side. Displayed<br/>when VRQ is in DVD mode (playing a movie)<br/>//Similar to Details, but has extra info on the left side. Displayed<br/>when VRQ is in DVD mode (playing a movie)<br/>//Search keyboard popup page</pre> |  |  |  |
|----------------------------------------------------------------------------------------------------|----------------------------------------------------------------------------------------------------|--|--|--|
| CHAR VRQ_NAV_THUMB_IMAGES[][15] = { 'nav_thumb_1'<br>, 'nav_thumb_2'<br>, 'nav_thumb_3'<br>, 'nav_thumb_4'<br>, 'nav_thumb_5'<br>, 'nav_thumb_6'<br>};                                                                         | <pre>//Thumbnail image for line 1 //Thumbnail image for line 2 //Thumbnail image for line 3 //Thumbnail image for line 4 //Thumbnail image for line 5 //Thumbnail image for line 6</pre>                                                                                                    |  |  |  |
| CHAR VRQ_NAV_FULL_IMAGES[][15] = { 'nav_full_1'<br>, 'nav_full_2'<br>, 'nav_full_3'<br>, 'nav_full_4'<br>, 'nav_full_5'<br>, 'nav_full_6'<br>};                                                                                | <pre>//Full size image for line 1 //Full size image for line 2 //Full size image for line 3 //Full size image for line 4 //Full size image for line 5 //Full size image for line 6</pre>                                                                                                    |  |  |  |
| CHAR VRQ_PLAYER_IMAGE[] = 'player_full';                                                                                                    | //Full size image for Player page                                                                                                    |  |  |  |
| CHAR VRQ_SYSTEM_ICONS[][25] = {'' ,'NOWPLAYING.png' ,'ALLDISCS.png' ,'GENRES.png' ,'RATINGS.png' ,'ACTORS.png' ,'DIRECTORS.png' ,'RECENTLYADDED.p ,'RECENTLYADDED.p ,'CHANGERS.png' };                                         | <pre>//intentionally blank (no image) //Now Playing icon //All Discs icon //Ratings icon //Ratings icon //Actors icon //Directors icon ng' //Recently Added icon png' //Recently Played icon //Changers icon</pre>                                                                                                    |  |  |  |
| <pre>/************************************</pre>                                                                                                    | <pre>************************************</pre>                                                                                                    |  |  |  |

## Request SERIOUS PLAY

| ,23   | //Go to bottom           | 23    |                                            |
|-------|--------------------------|-------|--------------------------------------------|
| ,24   | //Go to HOME             | 24    |                                            |
| ,25   | //Play Now               | 25    |                                            |
| ,26   | //Loading                | 26    |                                            |
| ,27   | //Enter                  | 27    |                                            |
| ,28   | //Play                   | 28    |                                            |
| ,29   | //Stop                   | 29    |                                            |
| ,30   | //Pause (toggle)         | 30    |                                            |
| ,9999 | //Discrete Pause         | 31    |                                            |
| ,9999 | //Discrete Unpause       | 32    |                                            |
| ,33   | //FFwd                   | 33    |                                            |
| ,34   | //Rew                    | 34    |                                            |
| ,35   | //Next Chapter           | 35    |                                            |
| ,36   | //Prev Chapter           | 36    |                                            |
| ,37   | //Goto DVD Mode          | 37    |                                            |
| ,38   | //Goto VRQ Mode          | 38    |                                            |
| ,39   | //DVD Menu               | 39    |                                            |
| ,40   | //Eject                  | 40    |                                            |
| ,9999 | //Power (toggle)         | 41    |                                            |
| ,9999 | //Discrete Power ON      | 42    |                                            |
| ,9999 | //Discrete Power OFF     | 43    |                                            |
| ,9999 | //Search                 | 44    | *This feature available in future Firmware |
| ,45   | //More Plot Summary      | 45    |                                            |
| ,46   | //Now Playing Chapters   | 46    |                                            |
| ,9999 | //Right Arrow Flag       | 47    | *Not Currently Supported                   |
| ,9999 | //Left Arrow Flag        | 48    | *Not Currently Supported                   |
| ,9999 | //Up Arrow Flag          | 49    | *Not Currently Supported                   |
| ,9999 | //Down Arrow Flag        | 50    | *Not Currently Supported                   |
| ,51   | //Press Nav Line 1       | 51    | *Line Press and Selection Feedback         |
| ,52   | //Press Nav Line 2       | 52    |                                            |
| ,53   | //Press Nav Line 3       | 53    |                                            |
| ,54   | //Press Nav Line 4       | 54    |                                            |
| ,55   | //Press nav Line 5       | 55    |                                            |
| ,56   | //Press Nav Line 6       | 56    |                                            |
| ,9999 | //Press Nav Line 7       | 57 (r | ot used)                                   |
| ,9999 | //Press Nav Line 8       | 58 (r | ot used)                                   |
| ,9999 | //reserved               | 59    |                                            |
| ,9999 | //reserved               | 60    |                                            |
| ,61   | //Chapter Line 1         | 61    | *Channel for selection feedback            |
| ,62   | //Chapter Line 2         | 62    |                                            |
| ,63   | //Chapter Line 3         | 63    |                                            |
| ,64   | //Chapter Line 4         | 64    |                                            |
| ,65   | //Chapter Line 5         | 65    |                                            |
| ,66   | //Chapter Line 6         | 66    |                                            |
| ,9999 | //Chapter Line 7         | 67    |                                            |
| ,9999 | //Chapter Line 8         | 68    |                                            |
| ,9999 | //reserved               | 69    |                                            |
| ,9999 | //reserved               | 70    |                                            |
| ,71   | //Chapter NP Line 1      | 71    | *Channel for which chapter is now playing  |
| ,72   | //Chapter NP Line 2      | 72    | *Also functions as line press              |
| ,73   | //Chapter NP Line 3      | 73    |                                            |
| ,74   | //Chapter NP Line 4      | 74    |                                            |
| ,75   | //Chapter NP Line 5      | 75    |                                            |
| ,76   | //Chapter NP Line 6      | 76    |                                            |
| ,9999 | //Chapter NP Line 7      | 77    |                                            |
| ,9999 | //Chapter NP Line 8      | 78    |                                            |
| ,79   | //DVD Angle              | 79    |                                            |
| ,80   | //DVD Subtitles          | 80    |                                            |
| ,91   | //Nav Cover Art Image    | 81    |                                            |
| ,92   | //Nav Cover Art Image    | 82    |                                            |
| ,93   | //Nav Cover Art Image    | 83    |                                            |
| ,94   | //Nav Cover Art Image    | 84    |                                            |
| ,95   | //Nav Cover Art Image    | 85    |                                            |
| ,96   | //Nav Cover Art Image    | 86    |                                            |
| ,9999 | //Nav Cover Art Image    | 87    |                                            |
| ,9999 | //Nav Cover Art Image    | 88    |                                            |
| ,97   | //Player Cover Art Image | 89    |                                            |
| ,81   | //DVD Cursor UP          | 90    |                                            |
| ,82   | //DVD Cursor Down        | 91    |                                            |
| ,83   | //DVD Cursor Left        | 92    |                                            |
| ,84   | //DVD Cursor Right       | 93    |                                            |
| ,85   | //DVD Enter              | 94    |                                            |
| };    |                          |       |                                            |
|       |                          |       |                                            |

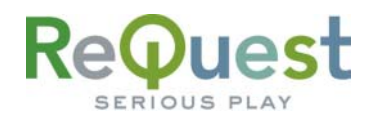

INTEGER VRQ\_LET\_CH[]: This array contains the channel numbers for all the letters of the alphabet. This has not yet been implemented in the demo program. \*\*NOTE: It is ESSENTIAL that you keep the array IN ORDER and do not delete any of the indexes in the array. It will not work otherwise. INTEGER VRQ\_LET\_CH[] = {100 // Letter A // Letter B ,101 // Letter C ,102 // Letter D ,103 ,104 // Letter E // Letter F ,105 .106 // Letter G // Letter H ,107 .108 // Letter I // Letter J .109 ,110 // Letter K // Letter L ,111 ,112 // Letter M ,113 // Letter N ,114 // Letter O // Letter P ,115 .116 // Letter O ,117 // Letter R // Letter S .118 .119 // Letter T ,120 // Letter U // Letter V ,121 .122 // Letter W // Letter X .123 // Letter Y .124 // Letter Z ,125 }; INTEGER VRQ\_NUM\_CH[]: This array contains the channel numbers for numbers 1-9 and 0. This has not yet been implemented in the demo program. \*\*NOTE: It is ESSENTIAL that you keep the array IN ORDER and do not delete any of the indexes in the array. It will not work otherwise. INTEGER VRQ\_NUM\_CH[] = {126 // Number 1 ,127 // Number 2 // Number 3 .128 .129 // Number 4 // Number 5 ,130 // Number 6 ,131 ,132 // Number 7 // Number 8 ,133 // Number 9 ,134 ,135 // Number 0 ; ; INTEGER VRQ\_FB\_CH[]: This array contains the channel numbers for all the text feedback available in the module. For any item you do not wish to use or is marked "Not Used" or "reserved", please set the value to 9999, as is the case for some of the values already. \*\*NOTE: It is ESSENTIAL that you keep the array IN ORDER and do not delete any of the indexes in the array. It will not work otherwise. INTEGER VRQ\_FB\_CH[] = {1 // Nav List Title Full 1 \*\*Complete path from HOME ,9999 // Nav List Title 1 ,9999 // Nav List Title 2 ,9999 // Nav List Title 3 2 \*\*Piece 1 of path (HOME) 3 \*\*Piece 2 of path (actors, ratings, genres, etc) 4 \*\*Piece 3 of path (which actor, rating, genre, etc) ,36 // Nav List Title cur 5 \*\*The title of the current list you are in // Window Title ,2 6 ,3 // Nav Column 1 Header 7 ,4 // Nav Column 2 Header 8 // Nav Column 1 Data , 5 9 // Nav Column 2 Data ,6 10 // Nav Long Desc ,7 11 ,10 // NAV LINE 1 12 // NAV LINE 2 ,11 13 ,12 // NAV LINE 3 14 // NAV LINE 4 ,13 15 // NAV LINE 5 ,14 16 ,15 // NAV LINE 6 17 ,9999 // NAV LINE 7 18 (not used)

## Request SERIOUS PLAY

| ,9999 // | NAV LINE 8          | 19 | (not | used) |
|----------|---------------------|----|------|-------|
| ,9999 // | reserved            | 20 |      |       |
| ,9999 // | reserved            | 21 |      |       |
| ,9999 // | reserved            | 22 |      |       |
| ,16 //   | Player Ch. Line 1   | 23 |      |       |
| ,17 //   | Player Ch. Line 2   | 24 |      |       |
| ,18 //   | Player Ch. Line 3   | 25 |      |       |
| ,19 //   | Player Ch. Line 4   | 26 |      |       |
| ,20 //   | Player Ch. Line 5   | 27 |      |       |
| ,21 //   | Player Ch. Line 6   | 28 |      |       |
| ,9999 // | Player Ch. Line 7   | 29 | (not | used) |
| ,9999 // | Player Ch. Line 8   | 30 | (not | used) |
| ,25 //   | Player Title        | 31 |      |       |
| ,26 //   | Player Genre        | 32 |      |       |
| ,27 //   | Player Cast         | 33 |      |       |
| ,28 //   | Player Directors    | 34 |      |       |
| ,29 //   | Player Plot Summary | 35 |      |       |
| ,9999 // | Player Long Desc    | 36 |      |       |
| ,34 //   | Changer Number      | 37 |      |       |
| ,35 //   | Slot Number         | 38 |      |       |
| ,9999 // | reserved            | 39 |      |       |
| ,9999 // | reserved            | 40 |      |       |
| ,41 //   | Nav Line 1 Icon     | 41 |      |       |
| ,42 //   | Nav Line 2 Icon     | 42 |      |       |
| ,43 //   | Nav Line 3 Icon     | 43 |      |       |
| ,44 //   | Nav Line 4 Icon     | 44 |      |       |
| ,45 //   | Nav Line 5 Icon     | 45 |      |       |
| ,46 //   | Nav Line 6 Icon     | 46 |      |       |
| };       |                     |    |      |       |

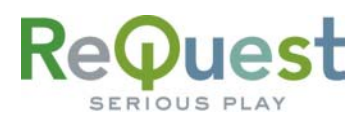

## **Appendix B - Support:**

For technical questions on using the Touch Panel file or the sample project, please contact ReQuest at (800) 236-2812 or on the web at <u>www.request.com</u>.

For technical support regarding AMX hardware or software, please contact AMX Technical Support at (800) 932-6993 or visit them on the web at <u>http://www.amxcorp.com/techsupport</u>

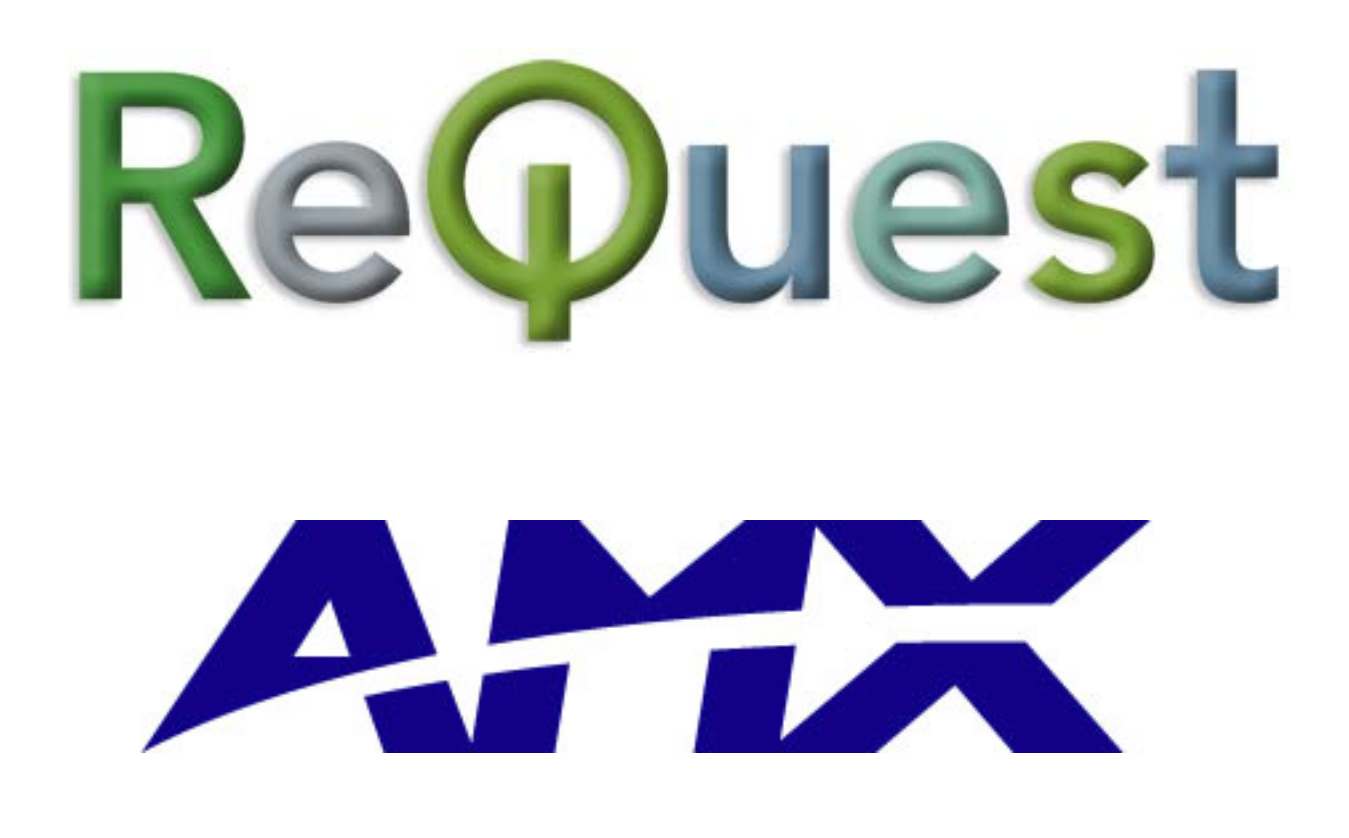